# Year-End Report No. 14 - Report of Accounts Outside the State Treasury

#### Purpose

Report No. 14, Report of Accounts Outside the State Treasury (STD. 445), reports all accounts outside of the Centralized State Treasury System (CST). Report No. 14 provides the account title and number, account type, purpose, name, and address of depository and branch, authority, and bank balance on June 30, for any account in which state money is deposited, as defined by Government Code Section <u>16305.2</u> and SAM Section <u>7975</u>, and which is not in the CTS. (See SAM Section <u>8002</u> for detail information on accounts outside the CTS).

All agencies/departments with accounts outside the treasury must submit Report 14 annually via the Financial Information System for California (FI\$Cal) stating the balance as of June 30, and shall complete all other fields in the report for each account listed.

### **Reference Documents**

- \* Finance Year-End Training Presentation Session 2, Report No. 14
- ★ Government Code Section <u>16305.2</u>
- ★ Job Aid FI\$Cal.529 Report of Accounts Outside the State Treasury
- ★ SAM Section <u>7975</u> and <u>8002</u>
- \* STO Accounts Outside the Treasury System and Collateral Requirements

### Year-End Reports ChecklistHow to Prepare

Submit Report No. 14, STD. 445 to State Treasurer's Office (STO) and State Controller's Office (SCO) electronically through the FI\$Cal system by August 31. Note: Agencies no longer submit a Report No. 14 directly to SCO. Report No. 14 must be submitted through FI\$Cal.

STO Instruction Guide: https://www.treasurer.ca.gov/inside/divisions/ctsmd/accounts.asp

# Accounts Outside CTS Instructions in FI\$Cal

#### If there are accounts to report outside of CTS, see the following instructions:

Navigation: Main Menu → Banking → Bank Accounts → Accounts Outside CTS

- 1. Click "Find an Existing Value" or "Add a New Value" to add a new account outside of CTS.
- 2. Use the magnifying glass to search for Bank Name.
- 3. Enter the Bank Account Number.
- 4. Enter all required fields:
  - a. Authority (options "DOF" or "Statutory")

Prepared by Department of Finance, Fiscal Systems and Consulting Unit

## Report Preparation Guide

- b. DOF Approval Date
- a. Authority Attachment (upload)
- b. Account Type (select from drop down)
- c. Bank Account Number
- d. Account Title
- e. Bank Address
- f. Tax ID
- g. Purpose
- h. Statement Date (6/30/20XX)
- i. Account Status (options "Close" or "Open")
- j. Balance (as of June 30)
- k. Contact Information (Name, Email, Phone #)
- I. Collateralization (options "Yes" or "No")
- 5. Attach the account's bank statement as of June 30, or closing date.
- 6. Click "Submit". The Approval Status changes to "Pending."

## No Accounts Outside CTS Instructions in FI\$Cal

#### If there are not any accounts to report outside of CTS, see the following instructions:

Navigation: Main Menu → Banking → Bank Accounts → No Accounts Outside CTS

- 1. "Add" or "Find an Existing Value", depending on if the department created a Report No. 14 in FI\$Cal before.
- 2. Enter Business Unit (BU) number.
- 3. Click "Search" or "Add".
- 4. Click "+" to add a new entry/statement.
- 5. Enter new fields for:
  - Statement Date (63020XX)
  - Contact Name
  - Contact Email
  - Contact Phone
  - Select "Yes" on the drop down for No Account Outside CTS
  - Contact's Title.
- 6. Click "Submit". The Approval Status changes to "Pending".

## Approval Instructions in FI\$Cal

The agency/department head or designee is required to certify and approve Report No. 14.

Navigation: Main Menu → Banking → Bank Accounts → Accounts Outside CTS Approval

- 1. Enter BU or click the magnifying glass to search for BU number.
- 2. "Accounts Outside of CTS" check box:
  - Check Box for "Accounts Outside CTS" for BU's with any accounts outside CTS. Prepared by Department of Finance, Fiscal Systems and Consulting Unit

- Uncheck Box for "Accounts Outside CTS" for BU's with no accounts outside of CTS.
- 3. Click "Pending" in the "Approval Status" list.
- 4. Click "Search" for the listing of "Accounts Outside CTS" or "No Accounts Outside CTS".
- 5. Select the checkbox next to the account.
- 6. Click "Accept".
- 7. Click "OK" on the pop-up to certify.
- 8. Click "Generate Report 14Report No. 14 will display.

# Important Notes/Tips

- Report No. 14 should have the **department name**, address, and four-digit agency code.
- Validate that the Tax Identification Number is correct.
- Validate that the **Fiscal Year Ended** date is correct.
- Account Title & Number The account title and number should match the bank statement.
- Account Type Verify that the account type is correct.
- **Purpose** Brief description and purpose of the account, which must be consistent with the purpose approved by FSCU, Finance or authorized by law.
- Authority Cite Finance approval and date or specific statutory authority and citation date. Contact fscuhotline@dof.ca.gov or at (916) 324-0385 for assistance obtaining this letter.
- **Balance –** Enter the June 30 bank balance. If the account was closed during the fiscal year, the account should be included on the report and the closing date should be specified.
- **Collateralized –** Questions regarding collateral should be directed to the STO Collateral Management Section at (916) 653-2886.
- The agency/department head or designee is required to certify under the penalty of perjury that all information on Report No. 14 is true and correct. The agency/department head is the person responsible for the entire agency/department. A designee is allowed to certify the report only in the absence of the agency/department head. Include his/her title (Director, Commissioner, elected official, etc.). Provide the phone number of the contact person for this report.
- All agencies/departments must electronically submit the Report No. 14 through FI\$Cal.

Prepared by Department of Finance, Fiscal Systems and Consulting Unit 8/08/2023 **Report Preparation Guide** 

- Only one Report No. 14 is submitted per agency/department, not per fund.
- Copies of the original document and the supporting documentation used to prepare Report No. 14 should be retained for audit and record keeping purposes.
- Agencies/departments will periodically review the accounts outside the CTS during the fiscal year to ensure compliance with Finance approval and/or legal authority.
- If the accounts remain the same as the prior year submission, the only requirement will be to update the balances, upload the bank statements, and update the statement date.
- If an account was closed in the reporting fiscal year, the processor will need to close the account in FI\$Cal.
- If a new account was opened in the reporting fiscal year, the processor will need to add the new account in FI\$Cal.
- If Report No. 14 is submitted without a defined Departmental Approver in FI\$Cal, the system will reject such submission and display an error message requesting the end user to identify an Approver via Identity Self Service (ISS).
- Both 'No Account Outside CTS' and 'Accounts Outside CTS' Report No. 14 submissions cannot be submitted prior to July 1. If a report is submitted earlier than July 1, the system will reject the submission with a message stating that the report should not be submitted prior to July 1.
- Before submission of the report, please ensure that the Departmental Approver who approved the submission last year is still working for your department and still has that designation. If there is a new designated Approver, please ensure that the Approver has the required role/access in FI\$Cal to approve the submission. Not doing so, may result in a time-consuming case in the FI\$Cal Service Center (FSC) to clear submissions for departments that do not have active approvers in the system.

| STATE OF CALIFORNIA - STATE TREASURI<br>REPORT OF ACCOUNTS (<br>THE STATE TREASURY<br>STD, 445 (REV. 4/2021)                                                                                                    | ers office<br>OUTSIDE                                                                                                    |                                                                                                    |                                                                                                    |                                                                                 |                                                           |                                                                                        |                  |                       |          |                         |  |
|----------------------------------------------------------------------------------------------------|----------------------------------------------------------------------------------------------------|----------------------------------------------------------------------------------------------------|----------------------------------------------------------------------------------------------------|---------------------------------------------------------------------------------|-----------------------------------------------------------|----------------------------------------------------------------------------------------|------------------|-----------------------|----------|-------------------------|--|
| SEE DETAILED INSTRUCTIONS ON PAGE 2                                                                                                    |                                                                                                    |                                                                                                    |                                                                                                    |                                                                                 |                                                           |                                                                                        |                  |                       |          |                         |  |
|                                                                                                    |                                                                                                    |                                                                                                    |                                                                                                    |                                                                                 |                                                           |                                                                                        |                  |                       |          |                         |  |
| Each report must be typed.                                                                                                    |                                                                                                    |                                                                                                    |                                                                                                    |                                                                                 |                                                           |                                                                                        |                  |                       |          |                         |  |
| Send Copy to:                                                                                                    |                                                                                                    |                                                                                                    |                                                                                                    |                                                                                 |                                                           |                                                                                        |                  |                       |          |                         |  |
| State Controller's Office<br>State Accounting and Reporting Division                                                                                                    |                                                                                                    |                                                                                                    |                                                                                                    |                                                                                 |                                                           | Tax identification number(s) under which the accounts<br>were or could be established: |                  |                       |          |                         |  |
| D D Day 042850                                                                                                    |                                                                                                    |                                                                                                    |                                                                                                    |                                                                                 |                                                           | 991234567                                                                              |                  |                       |          |                         |  |
| Sacramento CA 94250                                                                                                    |                                                                                                    |                                                                                                    |                                                                                                    |                                                                                 |                                                           |                                                                                        | //140            | 1007                  |          |                         |  |
| Sacramento, Cri 94290                                                                                                    |                                                                                                    |                                                                                                    |                                                                                                    |                                                                                 |                                                           |                                                                                        |                  |                       |          |                         |  |
| DEPARTMENT NAME & ADDRESS                                                                                                    |                                                                                                    |                                                                                                    |                                                                                                    |                                                                                 |                                                           | BUSINESS UNIT                                                                          |                  | FOR FISCAL YEAR ENDED |          |                         |  |
| Department of Training, 0/8 East Street, Sacramento CA 95814                                                                                                    |                                                                                                    |                                                                                                    |                                                                                                    | 1                                                                               | (4)                                                       | 4321                                                                                   |                  | (7)                   |          |                         |  |
| ACCOUNT TITLE & NUMBER                                                                                                    | ACCOUNT TYPE                                                                                                    | P                                                                                                    | TRPOSE                                                                                                    | BANK/SAVIN                                                                      | VINGS & LOAN OTHER                                        | AUTHORITY                                                                              | BALANCE          | COLLATERALIZED        |          |                         |  |
|                                                                                                    |                                                                                                    | (78)                                                                                                    |                                                                                                    | DE                                                                              | POSITORY                                                  |                                                                                        | 1199337992036589 | YES                   | NO       | NOT                     |  |
|                                                                                                    | and some status                                                                                                    |                                                                                                    | 120 C.S. 15                                                                                                    |                                                                                 |                                                           |                                                                                        | IN CONTRACT      |                       |          | REQUIRED                |  |
| Electronic Funds Transfer and                                                                                                    | Checking                                                                                                    | Accept credit of                                                                                        | ard payments.                                                                                                  | First Interstate E                                                              | Bank                                                      | Approved by DOF                                                                        | \$0.00           | 1                     | X        |                         |  |
| Descriptive Transactions                                                                                                    |                                                                                                    | _                                                                                                    |                                                                                                    | P.O. Box 3666                                                                   |                                                           | On 10-22-98                                                                            | 16               | 1 1                   | 1        |                         |  |
| Account No. 659-6-98012                                                                                                    |                                                                                                    | 1                                                                                                    |                                                                                                    | Terminal Annex                                                                  |                                                           |                                                                                        | <u></u>          |                       |          |                         |  |
|                                                                                                    |                                                                                                    |                                                                                                    |                                                                                                    | Los Angeles, CA                                                                 | A 90051                                                   |                                                                                        | <u> </u>         | -                     | 1 2      |                         |  |
| The training Theory is Theory of the                                                                                                    |                                                                                                    | 0.12                                                                                                    |                                                                                                    |                                                                                 | 57                                                        | A DOT                                                                                  |                  |                       |          |                         |  |
| Account No. 1480 4 80550                                                                                                    | Checking                                                                                                    | Collect registra                                                                                        | ation fees from                                                                                                | Bank of America                                                                 |                                                           | Approved by DOF                                                                        | N/A              | + +                   | X        |                         |  |
| Account No. 1489-4-80330                                                                                                    |                                                                                                    | Rental car con                                                                                          | ipames                                                                                                    | 900 8th Street                                                                  |                                                           | On 10-02-92                                                                            | Closed off       | -                     | <u> </u> |                         |  |
|                                                                                                    |                                                                                                    |                                                                                                    |                                                                                                    | Sacramento, CA                                                                  | 93814                                                     |                                                                                        | 07-20-19         | -                     |          |                         |  |
| Change Order Accounting                                                                                                    | Chacking                                                                                                    | Field Office II                                                                                         | Field Office are account to obtain                                                                             |                                                                                 | Dank of Amarica                                           |                                                                                        | \$10,000         | -                     | v        |                         |  |
| Change order Accounting                                                                                                    | cheres from Bank of An                                                                                                    |                                                                                                    | ank of America                                                                                                 | 000 8th Street                                                                  |                                                           | On 10-15-02                                                                            | \$10,000         | -                     | -        |                         |  |
|                                                                                                    | cashige from 1                                                                                                    |                                                                                                    | Sacramento CA 95814                                                                                            |                                                                                 | 05814                                                     | 0410-10-21                                                                             | 2                | -                     | 1 5      |                         |  |
|                                                                                                    |                                                                                                    |                                                                                                    |                                                                                                    | sociemente, ers                                                                 | 22014                                                     |                                                                                        |                  | 1                     | -        |                         |  |
| Deposit Management System                                                                                                    | Savings                                                                                                    | Daily Collectio                                                                                         | aily Collection transfer for Field                                                                             |                                                                                 | Bank of America                                           |                                                                                        | \$0.00           | 1 1                   | x        |                         |  |
| Account No. 1489-6-80578                                                                                                    | is in the particular is a second second seco | Offices and At                                                                                          | ato Clubs                                                                                                    | 900 8th Street                                                                  |                                                           | On 06-16-93                                                                            |                  | -                     |          |                         |  |
|                                                                                                    |                                                                                                    | 1                                                                                                    |                                                                                                    | Sacramento, CA                                                                  | 95814                                                     |                                                                                        | 2                | 1 8                   | - B      |                         |  |
| <ul> <li>(a) The banks and/or savings and I<br/>Government Code sections 16.</li> <li>(b) The use of all accounts listed if<br/>(c) The deposited funds will be ad<br/>I certify (or declare) under penals<br/>(commencing with Section 1090).</li> </ul> | loans listed on this report<br>520 through 16533 and 1<br>s consistent with Departn<br>equately collateralized th<br>ty of perjury that the form                                                                                                    | have been notified<br>6610 through 166<br>nent of Finance ap<br>roughout the year<br>egoing is true and | d of the security and<br>22, if applicable.<br>proval or as author<br>in accordance with<br>correct and that I | nd collateral requ<br>rized by law.<br>h law, if applicab<br>I have not violate | irements - Federal Depo<br>le.<br>d any of the provisions | osit Insurance Corp<br>of Article 4, Chap                                              | poration Regula  | tions (12<br>4, Title | C.F.R.   | 330.15),<br>rnment Code |  |
|                                                                                                    |                                                                                                    |                                                                                                    |                                                                                                    |                                                                                 |                                                           |                                                                                        |                  |                       |          |                         |  |
| PREPARED BY (NAME & TITLE)                                                                                                    |                                                                                                    |                                                                                                    | EMAIL ADDRESS                                                                                                  |                                                                                 |                                                           | TH                                                                                     | TELEPHONE NUMBER |                       |          |                         |  |
| U.R. Dunne, Accounting Officer                                                                                                    |                                                                                                    |                                                                                                    | ur.dunne@training.ca.gov                                                                                       |                                                                                 |                                                           | 91                                                                                     | 916-555-1234     |                       |          |                         |  |
| SIGNATURE (DEPARTMENT HEAD OR DESIGNEE) TYPE OR PRI                                                                                                    |                                                                                                    |                                                                                                    | NAME & TITLE DATE SIGNED                                                                                       |                                                                                 |                                                           | T                                                                                      | TELEPHONE NUMBER |                       |          |                         |  |
| The Boss                                                                                                    |                                                                                                    | The Boss, Accou                                                                                         | The Boss, Accounting Chief                                                                                     |                                                                                 | 20XX-07-01                                                |                                                                                        | 916-445-0000     |                       |          |                         |  |

Prepared by Department of Finance, Fiscal Systems and Consulting Unit 8/08/2023 STATE OF CALIFORNIA - STATE TREASURER'S OFFICE REPORT OF ACCOUNTS OUTSIDE THE STATE TREASURY STD. 445 (REV. 4/2021)

#### INSTRUCTIONS

This report will be required of all state agencies and departments to report state money that is outside of the State Treasury. Any account in which state money is deposited, as defined by Government Code 16305.2, and which is not in the Centralized State Treasury system will be included in this report. Complete Report 14 in FI\$Cal, and submit the report electronically to the State Treasurer's Office. Print a copy of the Report No. 14 completed in FI\$Cal, and submit it to the State Controller's Office (SCO) if reporting any accounts outside the State Treasury. If no accounts exist outside the State Treasury, do not submit a copy to the SCO. Instead, indicate in the year-end certification letter that no accounts exist outside the State Treasury.

- (1) Account title and number appearing on bank/savings and loan/other depository statement.
- (2) State type of account (savings, checking, zero balance account, certificate of deposit, investment, etc.).
- (3) Brief description and purpose of account. Must be consistent with the

purpose approved by Department of Finance or as authorized by law. (4) Name and address of depository and branch.

- (5) Cite Department of Finance approval and date or specific statutory authority.
- (6)Bank balance of account as of June 30. If the account was closed during the reporting period, include "n/a" and the date when the account was closed.
- (7) Indicate whether the account is collateralized or if collateral is not required. Check only one box (Yes, No, or Not Required)